# DEMOCYBER PART et PRO JE GERE MES OPPOSITIONS DE PRELEVEMENT

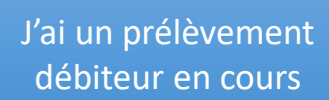

Je dispose d'un **abonnement Cyber Particulier ou Professionnel** me permettant cette opération

Je connais le créancier et la Référence Unique de Mandat (**RUM)** à opposer

AVANT DE COMMENCER!

Je peux aussi

faire une levée

d'opposition

J'ai le choix entre une opposition **temporaire** ou **définitive** 

\* La gestion des oppositions n'est pas disponible sur l'appli mobile

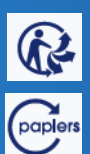

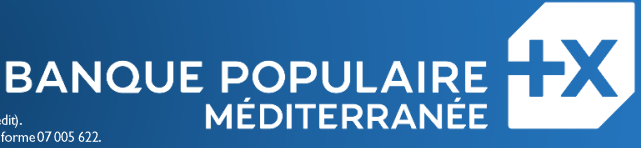

et suivants du code monétaire et financier et l'ensemble des textes relatifs aux banques populaires et aux établissements de crédit). 058 801 481 RCS Nice – Immatriculée auprès de l'organisme pour le registre des Intermédiaires en assurance (ORIAS) sous la forme 07 005 622. Siège social : 457 Promenade des Anglais – BP241 – 06292 Nice Cedex03 – www.bpmedfr – Tél : 04.93.21.52.00 (appel non surtaxé, coût selon opérateur) – mar:

Banque Populaire Méditerranée – Société anonyme coopérative de Banque Populaire à capital variable (art. L. 512-2

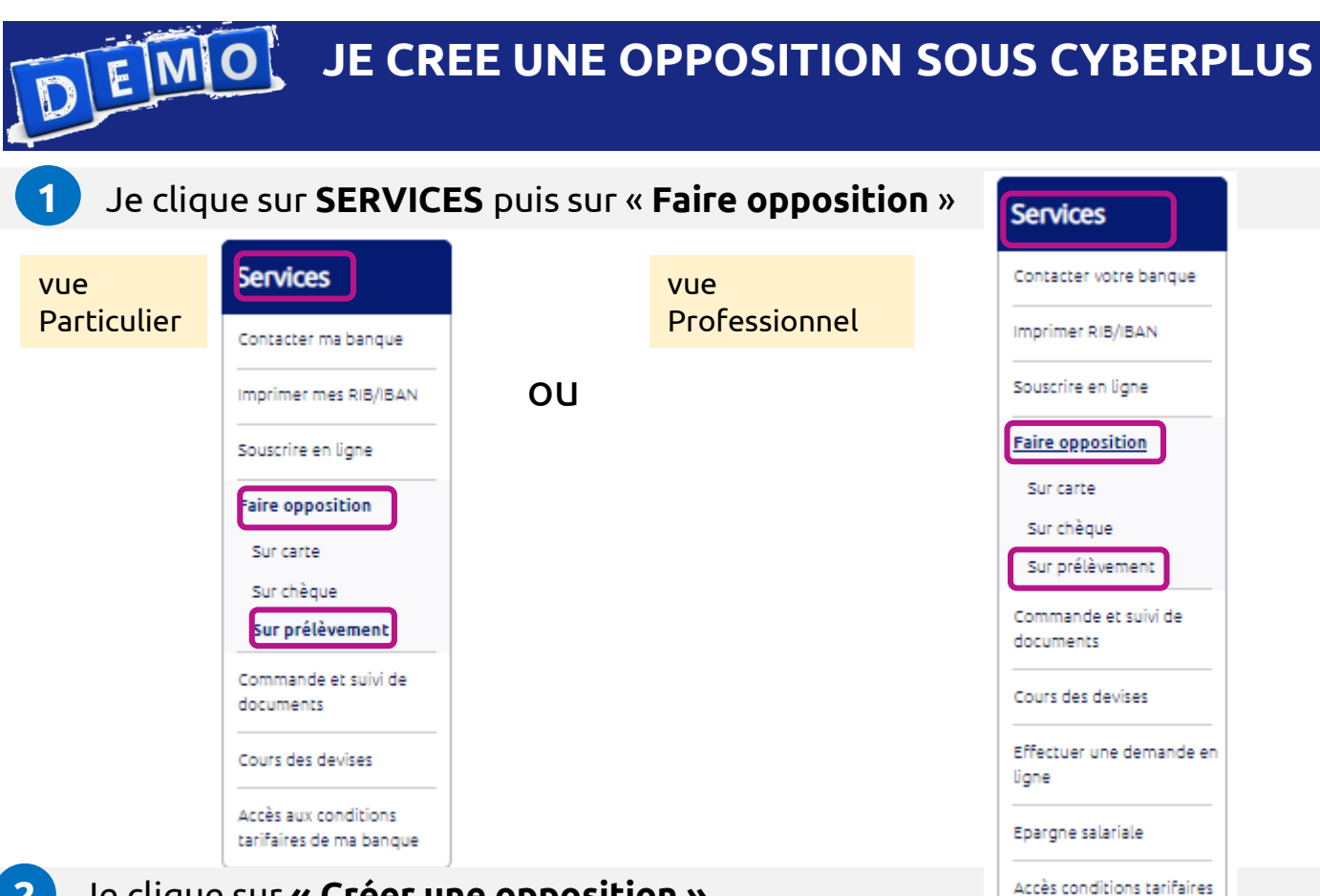

## Je clique sur « Créer une opposition »

### **Oppositions sur prélèvements** 🖳 Imprimer Services Contacter ma banque Oppositions sur prélèvements Imprimer mes RIB/IBAN N° compte Informations créancier Réf. mandat Date début Date fin Montant(EUR) Etat Suppr. Aucune opposition à afficher Souscrire en ligne Faire opposition 1 6 Sur carte Sur chèque Sur prélèvement Créer une opposition Commande et suivi de documents Cours des devises Accès aux conditions tarifaires de ma banque

de votre Banque

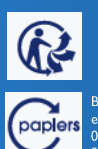

2

BANQUE POPULAIRE de crédit). MÉDITERRANÉE Banque Populaire Méditerranée – Société anonyme coopérative de Banque Populaire à capital variable (art. L. 512-2 et suivants du code monétaire et financier et l'ensemble des textes relatifs aux banques populaires et aux établissements de crédit). 058 801 481 RCS Nice – Immatriculée auprès de l'organisme pour le registre des Intermédiaires en assurance (ORIAS) sous la forme 07 005 622. Siège social : 457 Promenade des Anglais – BF241 – 06292 Nice Cedex03 – www.bpmedfr – Tél : 04.9321.52.00 (appel non surtaxé, coût selon opérateur) – mars 2020

Je sélectionne le compte sur lequel je veux créer une opposition. Je

choisis ensuite **un de mes créanciers** dans la liste déroulante

Contacter ma banque

Services

| Création d'une ennecition sur prélèvement |  |
|-------------------------------------------|--|
| Creation d une obdosition sur prelevement |  |

imprimer 📕

e

MÉDITERRANÉE

Les champs marqués d'une + sont obligatoires

| Imprimer mes RIB/IBAN             | Compte rattaché à l'opposition                                                    |    |
|-----------------------------------|-----------------------------------------------------------------------------------|----|
| Souscrire en ligne                | Votre compte* 062 Mon Compte Joint Bpmed 🗸                                        |    |
| Faire opposition                  | Informations opposition                                                           |    |
| Sur carte<br>Sur chèque           | Informations créancier + (1) - Veuillez sélectionner un créancier -               |    |
| Sur prélèvement                   | (1) Si l'opposition ne porte pas sur un créancier de la liste proposée ve Assurai |    |
| Commande et suivi de<br>documents | Banque<br>Bouge<br>Directie<br>Electric                                           | ur |

**4** Je **sélectionne le prélèvement** à opposer à partir de la **RUM** (référence unique de mandat), la date de début et de fin de l'opposition puis je clique sur suivant

| Services                                                                               | Création d'une opposition sur prélèvement                                                                                                    | 📙 Imprimer                                   |
|----------------------------------------------------------------------------------------|----------------------------------------------------------------------------------------------------|----------------------------------------------|
| Contacter ma banque                                                                    | Compte rattaché à l'opposition                                                                                                    | Les champs marqués d'une + sont obligatoires |
| Souscrire en ligne                                                                     | Votre compte <sup>4</sup> 0621:                                                                                                    | Compte Joint Bpmed 🗸                         |
| Faire opposition                                                                       | Informations opposition                                                                                                    |                                              |
| Sur carte Sur chèque Sur prélèvement Commande et suivi de documents Commande de de des | Informations créancier4 (1) Free<br>Référence du mandat SEP4 (FM-44!<br>Date de début de l'opposition (JJ/MM/AAAA) (23/09/2020<br>Fin de l'opposition Jusqu'au )<br>Date (JJ/MM/AAAA) (24/10/2020 ) |                                              |
| Accès aux conditions<br>tarifaires de ma banque                                        | (1) Si l'opposition ne porte pas sur un créancier de la liste proposée veuillez contacter votre agence                                                                                              | Sulvant                                      |

opposition définitive sur le prélèvement.

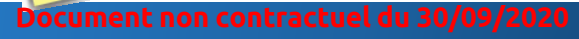

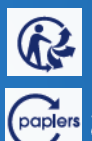

**BANQUE POPULAIRE** (ORIAS) sous la forme 07 005 622

## 5 Je confirme la création de l'opposition en cliquant sur valider

|            | Confirmation                                  | a de la création de l'opposition sur prélèvement                                                                                                    |  |
|------------|-----------------------------------------------|----------------------------------------------------------------------------------------------------|--|
|            | Compte rattaché                               | à l'opposition                                                                                                    |  |
|            |                                               | Votre compte 062 Mon Compte Joint Spmed                                                                                                    |  |
|            | Informations opp                              | osition                                                                                                    |  |
|            |                                               | Informations créancier Free I<br>Référence du mandat SEPA FM-44<br>Date de début de l'opposition 23/09/2020<br>Date de fin de l'opposition 24/10/2020                                                                                                    |  |
|            | Confirmation opp                              | position                                                                                                    |  |
|            | Cette opposition reje<br>Nous vous conseillon | ettera les demandes de prélèvements provenant de ce créancier/mandat.<br>Is de prendre contact avec votre créancier afin de le prévenir de cette opposition.                                                                                                    |  |
| à noter    |                                               | Précédent Annuler Valider                                                                                                    |  |
| Pe         | nsez à pré                                    | évenir votre créancier de la création d'une opposition                                                                                                    |  |
| 6 Je vis   | <b>ualise</b> l'e                             | opposition en cours ou échue                                                                                                    |  |
| c          | Contacter ma banque                           | La création de votre opposition a été prise en compte.                                                                                                    |  |
|            | iouscrire en ligne                            |                                                                                                    |  |
| F          | aire opposition                               | Oppositions sur prélèvements                                                                                                    |  |
|            | Sur carte<br>Sur chèque                       | OS2         Free /         FM-         24/09/2020         24/10/2020         En         En           Ini         EP0         44         24/09/2020         24/10/2020         En         En </th <th></th> |  |
|            | Sur prélèvement                               |                                                                                                    |  |
| Je peu     | JX aussi l                                    | ever une opposition en cliquant sur supprimer                                                                                                    |  |
| opposi     |                                               |                                                                                                    |  |
| N° comp    | ote                                           | Informations creancier Ref. mandat Date debut Date fin Montant(EUR) Etat Suppr.                                                                                                    |  |
| 062<br>Joi | Suppre                                        | En cours                                                                                                    |  |
|            | Compte                                        | rattaché à l'opposition                                                                                                    |  |
|            |                                               | Votre compte 062'                                                                                                    |  |
|            | Informat                                      | cions opposition                                                                                                    |  |
|            |                                               | Informations créancier Free 7                                                                                                    |  |
|            |                                               | Hererence du mandas Sarka FWF<br>Date de début de l'opposition 24/09/2020                                                                                                    |  |
|            |                                               | Date de Inn de Lopposition 24/10/2020                                                                                                    |  |
|            |                                               | Supprimer                                                                                                    |  |
| Docu       |                                               | contractuel du 30/09/2020                                                                                                    |  |

MÉDITERRANÉE

E POPUL BANQU Banque Populaire Méditerranée – Société anonyme coopérative de Banque Populaire à capital variable (art. L. 512-2 et suivants du code monétaire et financier et l'ensemble des textes relatifs aux banques populaires et aux établissements de crédit). 058 801 481 RCS Nice – Immatriculée auprès de l'organisme pour le registre des Intermédiaires en assurance (ORIAS) sous la forme 07 005 622. paplers rateur)– mars 2020 w.bpmed.fr – Tél : 04.93.2 I.52.00 (appel non surtaxé, coût selon o omenade des Anglais – BP241 -